# <u>学術認証フェデレーション(学認、GakuNin)を利用できます</u>

#### 目次

- ≫ 概要
- » <u>ユーザー名、パスワード(統合認証 ID) について</u>
- ≫ <u>利用ガイド</u>
- » <u>利用マニュアル</u>

## 概要

国立情報学研究所による学術認証フェデレーション(学認、GakuNin)を利用することができます。

本サービスの利用には、<u>ユーザー名とパスワード</u>(統合認証 ID)を使用します。

#### 注意事項

・認証エラーについては、情報基盤センターにお問い合わせください。

#### ユーザー名、パスワード(統合認証 ID)について

・情報基盤センター発行のアカウントで利用できます。

【学生】 ユーザー名・パスワード(統合認証 ID)は、学生用コンピューターへのログ オンや YGU Wi-Fi の利用、履修登録(大学生)の際に使うものと共通(同じ)です。詳し くは、統合認証 IDのユーザー名、初期パスワードの項目をご確認ください。

【大学・短大専任教職員】 利用の際に必要なユーザー名・パスワード(統合認証 ID)は ほぼ全員が取得済みです。ご不明な場合は、情報基盤センターにお問い合わせください。

【その他の教職員】情報基盤センターに利用申請をしてください。ユーザー名・パスワード(統合認証 ID)が取得済みか不明な場合は、情報基盤センターにお問い合わせください。

## 利用ガイド

・利用可能なサービスプロバイダ(SP)は以下のとおりです。

| サービス名                                  | 内容                                                                              | 利用対象           | 利用方法        |
|----------------------------------------|---------------------------------------------------------------------------------|----------------|-------------|
| <u>Cinii</u>                           | 国立情報学研究所NII CiNii Articles                                                      | 山梨学院大学<br>全構成員 | <u>→こちら</u> |
| <u>Hein on-line</u>                    | 法学分野の定期刊行物をフルテキストで提<br>供しているデータベース。アメリカ法、国<br>際法の様々なコンテンツあり。                    | 山梨学院大学<br>全構成員 | <u>→こちら</u> |
| <u>EBSCO host</u>                      | 「Business Source Elite」や「Academic<br>Search Premier」などの横断検索ができる<br>オンラインデータベース。 | 山梨学院大学<br>全構成員 | <u>→こちら</u> |
| <u>Maruzen eBook</u><br><u>Library</u> | 学術機関向けの和電子書籍提供サービス<br><u>利用可能タイトル</u>                                           | 山梨学院大学<br>全構成員 | <u>→こちら</u> |
| 日経 BP 記事索引                             | 日経 BP 社発行の雑誌記事をオンラインで検<br>索・閲覧できるサービス。                                          |                | <u>→こちら</u> |

・利用についてのお問い合わせは、総合図書館 情報担当にご連絡ください。

### 利用マニュアル

各サービスプロバイダ(SP)へのログイン手順は以下のとおりです。

- 1. 各 SP のページを開きます。
- 画面内にログインのためのリンクがありますので、それをクリックして誘導に沿って 進んで下さい。
- 3. 以下のような「山梨学院大学学認用ログインページ」 が表示されます。

| 💓 山梨                                           | 学院大学<br>I GAXIIN UNIVERSITY                    |  |
|------------------------------------------------|------------------------------------------------|--|
| ログインサービス: ト<br>ユーザ&                            | HeinOnline<br>> パスワードをお忘れの方はごちら<br>、 15日の方はごちら |  |
|                                                | 44                                             |  |
| □ D99 9を記載しませ<br>□ 医病する情報を用意表<br>を服択します。<br>しの | 20%<br>反応して送転の可否<br>QIO                        |  |
| <u>^</u>                                       |                                                |  |
| HEINONLINE                                     | The World's Largest                            |  |
| Image-based Legal Re                           | n an an an an an an an an an an an an an       |  |

- 4. 情報基盤センター発行の ID とパスワードを入力し、 「ログイン」ボタンをクリックします。
- 5. ログイン ID、またはパスワードを間違えた場合、以下のエラーが表示されます。
  - 。 ログイン ID に誤りがある場合
    - 認証に失敗しました.ログイン ID とパスワードを再入力してください.
    - Authentification failure. Please reenter your login ID and password.
      - (The username you entered cannot be identified.)
  - 。 パスワードに誤りがある場合
    - 認証に失敗しました.ログイン ID とパスワードを再入力してください.
    - Authentification failure. Please reenter your login ID and password.

(The password you entered was incorrect.)

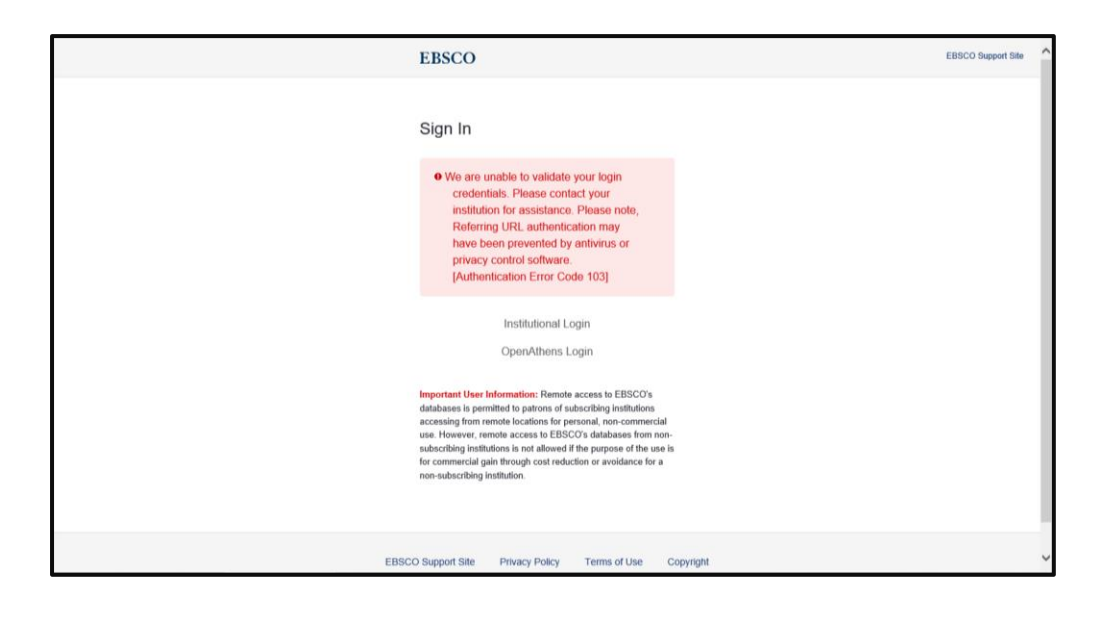

6. また、このようなエラー画面が出た場合は、総合図書館 情報担当にご連絡ください。

メールアドレス:<u>yulius@ygu.ac.jp</u>

電話:055-224-1250(図書館代表)